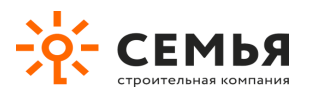

# Руководство участника торгов ЭТП СК Семья v. 1.0.3

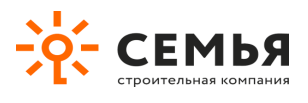

## Содержание

| Сод | ержание                                                 | 2  |
|-----|---------------------------------------------------------|----|
| Вве | дение                                                   | 3  |
| 1.  | Вход на электронную торговую площадку                   | 3  |
| 2.  | Регистрация и авторизация на ЭТП, восстановление пароля | 3  |
| 3.  | Добавление организации или ИП                           | 6  |
| 4.  | Приглашение новых пользователей в организацию           | 9  |
| 5.  | Поиск и просмотр информации о торгах                    | 11 |
| 6.  | Участие в торгах                                        | 15 |
| 7.  | Обратная связь                                          | 20 |

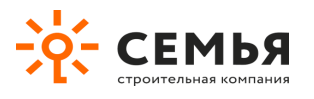

## Введение

Спасибо за выбор электронной торговой площадки СК Семья

В настоящем документе описаны действия участника электронных торгов.

## 1. Вход на электронную торговую площадку

Для работы на электронной площадке используйте следующие браузеры:

- Google Chrome версии: 41 и выше;
- Microsoft Internet Explorer версии: 11 и выше;
- Mozilla FireFox версии: 36 и выше;
- Орега версии: 28 и выше.

Корректная работа на ЭТП в браузерах других версий возможна, но не гарантируется.

# 2. Регистрация и авторизация на ЭТП Краснодарзернопродукт, восстановление пароля

Если вы хотите зарегистрироваться на ЭТП, нажмите «Регистрация» справа вверху

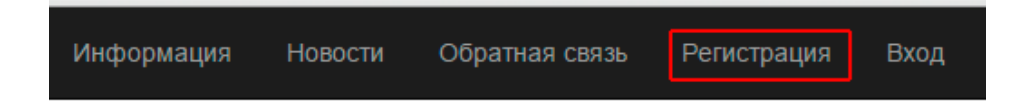

На экране появятся поля, которые необходимо заполнить. Все они обязательны для заполнения, кроме поля «Информация». После заполнения полей нажмите кнопку «Зарегистрироваться».

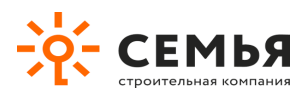

Главная / Регистрация

| Регистрация                    |                    |   |  |  |  |  |
|--------------------------------|--------------------|---|--|--|--|--|
| Пожалуйста заполните эти поля: |                    |   |  |  |  |  |
| Имя пользователя               | L Test             | ✓ |  |  |  |  |
| Электронная почта              | @ test@europeya.ru | ✓ |  |  |  |  |
| Новый пароль                   |                    | ✓ |  |  |  |  |
|                                |                    |   |  |  |  |  |
| Фамилия                        | Иванов             | ~ |  |  |  |  |
| Имя                            | Петр               | ✓ |  |  |  |  |
| Отчество                       | Сергеевич          | ✓ |  |  |  |  |
| Телефон                        | \$9034567890       | ✓ |  |  |  |  |
| Информация                     |                    | ✓ |  |  |  |  |
| [                              | Зарегистрироваться | d |  |  |  |  |

Если Вы уже зарегистрированы на площадке, то войдите с

#### На экране появится соответствующее уведомление.

| Главная / Регистрация                                                                                 |
|----------------------------------------------------------------------------------------------------|
| Регистрация                                                                                           |
| На почтовый адрес Test было отправлено подтверждение. Проверьте свою почту и подтвердите регистрацию. |

Проверьте электронную почту, адрес которой вы указали при регистрации на ЭТП. Во входящих сообщениях должно быть письмо со ссылкой на подтверждение регистрации.

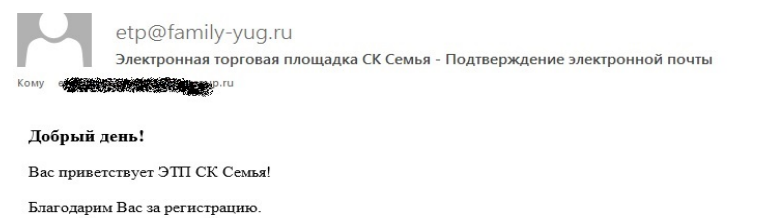

Пожалуйста подтвердите свою электронную почту, нажав на эту ссылку:

http://etp.family-yug.ru/index.php?r=user%2Fconfirm&key=CJFz-IPdDf Fvx0pbwXnqX5y

Если ссылка не нажимается, скопируйте ее, вставьте в поле "Адрес" Вашего браузера и нажмите клавишу "Enter"

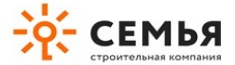

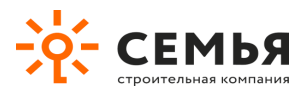

После перехода по ссылке на экране браузера появится сообщение, подтверждающее вашу регистрацию. Нажмите «Войти сейчас».

| Ваш адрес электронной почты                | подтвержден        |
|--------------------------------------------|--------------------|
| Пожалуйста создайте или укажите свою орган | изацию в "Профиле" |
| Войти сейчас                               |                    |

Авторизуйтесь на площадке, заполнив имя пользователя и пароль, которые вы указывали при регистрации и нажмите «Вход».

| Главная / Вход             |                                         |
|----------------------------|-----------------------------------------|
| Вход                       |                                         |
| Заполните эти поля для вхо | ода                                     |
| Имя пользователя           | L Test ✓                                |
| Пароль                     |                                         |
|                            | Запомнить меня                          |
|                            | Вход                                    |
|                            | Зарегистрироваться / Забыли пароль? / Г |

В дальнейшем авторизация на площадке доступна при нажатии на «Вход» справа вверху.

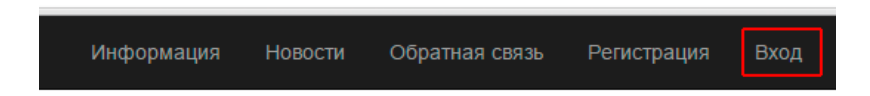

Если вы забыли пароль, воспользуйтесь инструментом восстановления пароля. Для этого нажмите «Забыли пароль?».

| Главная / Вход             |                                                                    |
|----------------------------|--------------------------------------------------------------------|
| Вход                       |                                                                    |
| Заполните эти поля для вхо | да                                                                 |
| Имя пользователя           | 1 Test                                                             |
| Пароль                     | Поле "Пароль" должно быть заполнено                                |
|                            | ✓ Запомнить меня                                                   |
|                            | Вход                                                               |
|                            | Зарегистрироваться Забыли пароль? Ловторно отправить подтверждение |

В результате на экране появится два поля, в одно из которых необходимо ввести новый пароль, в другом – его подтвердить. После этого нажмите на кнопку «Сбросить».

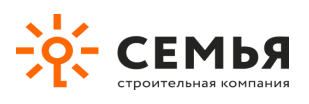

#### Сброс пароля

| Новый пароль                |  |  |  |  |
|-----------------------------|--|--|--|--|
|                             |  |  |  |  |
| Подтверждение нового пароля |  |  |  |  |
|                             |  |  |  |  |
| Сбросить                    |  |  |  |  |

Проверьте почту. На почтовый ящик, который вы указали при регистрации, поступит письмо со

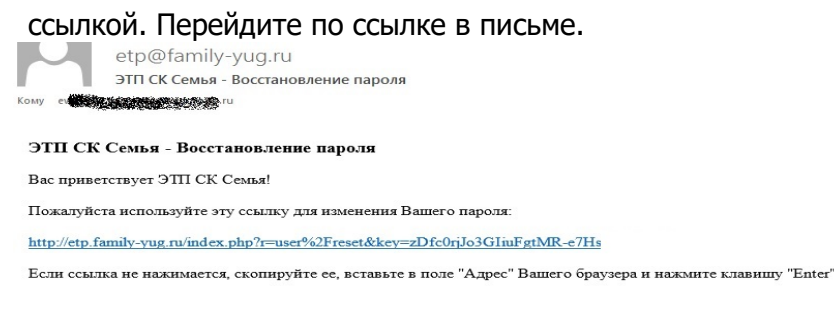

После перехода по ссылке на экране появится подтверждение сброса пароля. Выберите «Войти сейчас».

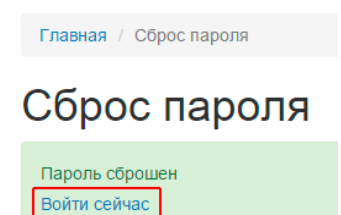

После этого вам будет предложено авторизоваться на площадке. Введите имя пользователя, ваш новый пароль и нажмите «Вход».

## 3. Добавление организации или ИП

Чтобы добавить организацию или ИП, которые будут впоследствии участвовать в торгах на ЭТП

СК Семья , вы должны быть авторизованы на площадке. Авторизовавшись, перейдите по ссылке «Профиль» справа вверху.

| Информация | Новости | Обратная связь | Торги | Каталоги 👻 | Профиль | Выход (Test) |
|------------|---------|----------------|-------|------------|---------|--------------|
|            |         |                |       |            |         |              |

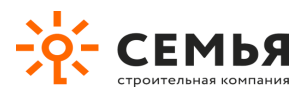

На экране появится карточка вашего профиля, состоящая из нескольких полей. Здесь же, кстати, при необходимости вы сможете поменять свои учетные данные: имя пользователя, e-mail, пароль, ФИО, телефон. Чтобы добавить организацию или ИП нажмите кнопку «Добавить организацию».

### Профиль

| Имя пользователя  | 🗶 Test                                                         |  |  |
|-------------------|----------------------------------------------------------------|--|--|
| Электронная почта | @ test@europeya.ru 🗸                                           |  |  |
|                   | Изменение электронной почты потребует повторного подтверждения |  |  |
| Текущий пароль    |                                                                |  |  |
| Новый пароль      |                                                                |  |  |
| Фамилия           | Фамилия Иванов                                                 |  |  |
| Имя               | Петр                                                           |  |  |
| Отчество          | Сергеевич                                                      |  |  |
| Телефон           | <b>\$</b> +7 (903) 456-78-90                                   |  |  |
| Информация        |                                                                |  |  |
|                   |                                                                |  |  |
|                   | Добавить организацию Сохранить                                 |  |  |

На экране вы увидите несколько полей. Все они обязательны для заполнения, кроме «КПП» (который у ИП отсутствует) и «Информация». Заполните поля и нажмите кнопку «Сохранить».

#### Создать организацию

| Наименование                                                                                                    |    |  |  |  |
|----------------------------------------------------------------------------------------------------|----|--|--|--|
| ИП Арутюнян Георгий Саркисович                                                                                  |    |  |  |  |
| инн                                                                                                    |    |  |  |  |
| 230225874485                                                                                                    | ✓  |  |  |  |
| кпп                                                                                                    |    |  |  |  |
|                                                                                                    | ✓  |  |  |  |
| Адрес                                                                                                    |    |  |  |  |
| Краснодарский край, г. Анала, ул. Морская, 15                                                                   | ✓  |  |  |  |
| Телефон                                                                                                    |    |  |  |  |
| +7 (988) 888-88-88                                                                                              |    |  |  |  |
| Информация                                                                                                    |    |  |  |  |
| Занимаюсь поставкой очень вкусных цитрусовых по приемлемым ценам в кратчайшие сроки из самых теплых стран мира. | ٦  |  |  |  |
|                                                                                                    |    |  |  |  |
|                                                                                                    |    |  |  |  |
|                                                                                                    | /; |  |  |  |
| Сохранить Назад                                                                                                 |    |  |  |  |

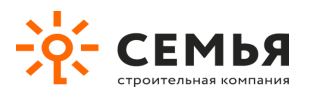

Добавленная организация (ИП) появится в таблице внизу.

Добавив организацию, вы автоматически становитесь ее администратором. Эта роль позволяет редактировать данные организации и приглашать других сотрудников организации на ЭТП для того, чтобы они могли участвовать в торгах от ее имени.

Чтобы редактировать информацию об организации, нажмите по ее наименованию.

| Телефон     | ٩,  | 79034567890         |           |                |     |                                               |    |
|-------------|-----|---------------------|-----------|----------------|-----|-----------------------------------------------|----|
| Информация  |     |                     |           |                |     |                                               |    |
|             |     |                     |           |                | h   |                                               |    |
| Организация |     |                     |           |                |     |                                               |    |
|             | Наи | менование           |           | инн            | кпп | Адрес                                         |    |
| [           | ИП  | Арутюнян Георгий Са | ркисович  | 23005877410258 |     | Краснодарский край, г. Анапа, ул. Морская, 18 | ۵, |
|             |     |                     |           |                |     |                                               |    |
|             | Пон | инуть организацию   | Сохранить |                |     |                                               |    |

На экране появится таблица с информацией об организации и ее участниках. Нажмите кнопку «Изменить» слева над таблицей.

Главная / Профиль / Организация

### ИП Арутюнян Георгий Саркисович

| Изменить  | Пригласить участника |                                               |
|-----------|----------------------|-----------------------------------------------|
| Наименова | ние                  | ИП Арутюнян Георгий Саркисович                |
| инн       |                      | 23005877410258                                |
| кпп       |                      |                                               |
| Адрес     |                      | Краснодарский край, г. Анапа, ул. Морская, 18 |

На экране появится форма редактирования информации об организации. Внесите необходимые изменения и нажмите кнопку «Сохранить».

#### Изменить организацию: ИП Арутюнян Георгий Саркисович

| Наименование                                         |
|------------------------------------------------------|
| ИП Арутюнян Георгий Саркисович                       |
| инн                                                  |
| 23005877410258                                       |
| клп                                                  |
|                                                      |
| Адрес                                                |
| Краснодарский край, г. Анапа, ул. Морская, 18        |
| Телефон                                              |
| +7 (988) 888-88-89                                   |
| Информация                                           |
| Поставляю цемент различных марок по приемлемым ценам |
|                                                      |
|                                                      |
|                                                      |
| Сохранить Назад                                      |
|                                                      |

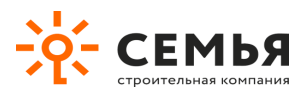

## 4. Приглашение новых пользователей в организацию

Зайдите в профиль организации, нажав на ее наименование или пиктограмму в крайнем правом

| столбце: 🔍  |                                |                |     |                                               |             |
|-------------|--------------------------------|----------------|-----|-----------------------------------------------|-------------|
| гелефон     | (9034567890                    |                |     |                                               |             |
| Информация  |                                |                |     |                                               |             |
| Организация |                                |                |     |                                               |             |
|             | Наименование                   | инн            | кпп | Адрес                                         |             |
|             | ИП Арутюнян Георгий Саркисович | 23005877410258 |     | Краснодарский край, г. Анапа, ул. Морская, 18 | <b>,</b> ,* |
|             | Покинуть организацию Сохранить |                |     |                                               |             |

Нажмите на кнопку «Пригласить участника», которая расположена слева вверху над таблицей с параметрами организации.

## ИП Арутюнян Георгий Саркисович

| Изменить  | Пригласить участника |                                |
|-----------|----------------------|--------------------------------|
| Наименова | ние                  | ИП Арутюнян Георгий Саркисович |
| инн       |                      | 23005877410258                 |
| KOD       |                      |                                |

Укажите в появившемся поле электронную почту участника, которого вы хотите пригласить и нажмите кнопку «Выслать приглашение».

## Приглашение другого участника

Укажите электронную почту участника, которого хотите пригласить:

| Электронная почта | @                   |  | •     | / |
|-------------------|---------------------|--|-------|---|
|                   | Выслать приглашение |  | Назад |   |

На указанный вами почтовый адрес отправится подтверждение. Сообщите новому пользователю о необходимости проверить почту и подтвердить регистрацию. В его почтовом ящике должно быть новое письмо, содержащее временные имя пользователя и пароль, а также ссылку, по которой необходимо будет перейти.

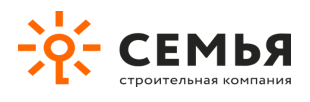

| Электронная торговая площадка                                           | - Подтверждение электронной почты       |
|-------------------------------------------------------------------------|-----------------------------------------|
| noreply@kzp.etp23.ru                                                    |                                         |
| Получатель:                                                             |                                         |
|                                                                         |                                         |
| Электронная торговая площадка                                           | - Подтверждение электронной почты       |
| Вас приветствует ЭТП                                                    |                                         |
| Вы приглашены для участия на нашей площадке.                            |                                         |
| Ваше временное имя пользователя - Пользователь 160523112                |                                         |
| Ваш временный пароль - 16400528                                         |                                         |
| Обязательно измените Ваши данные и пароль в "Профиле"                   |                                         |
| Пожалуйста подтвердите свою электронную почту, нажав на эту ссылку:     |                                         |
| http://etp.family-yug.ru/index.php?r=user%2Fconfirm&key=CJFz-IPdDf Fvxt | 0pbwXn                                  |
| Если ссылка не нажимается, скопируйте ее, вставьте в поле "Адрес" Ва    | цего браузера и нажмите клавишу "Enter" |

После перехода по ссылке пользователю будет предложено придумать новые имя пользователя и пароль, а также заполнить свои ФИО и телефон. Далее ему нужно будет нажать на кнопку «Сохранить».

## Профиль

| Имя пользователя               | Вазген                                                                                                    |                             |                |     |  |
|--------------------------------|----------------------------------------------------------------------------------------------------|-----------------------------|----------------|-----|--|
| Электронная почта              | <ul> <li>it.europeya@gmail.com</li> <li>Изменение электронной почты потребует повторного подтверждения</li> </ul> |                             |                |     |  |
| Текущий пароль<br>Новый пароль |                                                                                                    |                             |                | ·   |  |
| Фамилия                        | Арутюнян                                                                                                    |                             |                |     |  |
| Имя                            | Вазген 🔹                                                                                                    |                             |                |     |  |
| Отчество                       | Георгиевич                                                                                                    |                             |                | •   |  |
| Телефон                        | <b>\$</b>                                                                                                    | +79881234567                | •              | •   |  |
| Информация                     |                                                                                                    |                             | •              |     |  |
| Организация                    |                                                                                                    |                             |                |     |  |
|                                | Наи                                                                                                    | менование                   | ИНН            | КПП |  |
|                                | ип                                                                                                    | Арутюнян Георгий Саркисович | 23005877410258 |     |  |
|                                | Пок                                                                                                    | инуть организацию Сохранить |                |     |  |

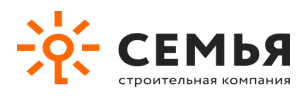

Вы как администратор организации увидите информацию о новом пользователе в таблице со всеми участниками вашей организации.

Главная / Профиль / Организация

#### ИП Арутюнян Георгий Саркисович

| Изме      | енить Пригласить участника |                    |                                               |               |              |  |
|-----------|----------------------------|--------------------|-----------------------------------------------|---------------|--------------|--|
| Наим      | менование                  | ИП Арутюн          | П Арутюнян Георгий Саркисович                 |               |              |  |
| инн       |                            | 230058774          | 10258                                         |               |              |  |
| кпп       |                            |                    |                                               |               |              |  |
| Адре      | ec                         | Краснодар          | Краснодарский край, г. Анапа, ул. Морская, 18 |               |              |  |
| Теле      | фон                        | +7 (988) 888-88-88 |                                               |               |              |  |
| Инфо      | ормация                    | Поставляю          | цемент различных марок по прие                | емлемым ценам |              |  |
| Участники |                            |                    |                                               |               |              |  |
| #         | Фамилия                    |                    | Имя                                           | Отчество      | Телефон      |  |
| 1         | Иванов                     |                    | Петр                                          | Сергеевич     | 79034567890  |  |
| 2         | Арутюнян                   |                    | Вазген                                        | Георгиевич    | +79881234567 |  |

Находясь в роли администратора организации, вы сможете разорвать связь того или иного участника с вашей организацией. Для этого необходимо нажать на пиктограмму в крайнем правом столбце таблицы: Се, расположенную напротив ФИО участника, чью связь с организацией вы хотите разорвать. После разрыва связи этот пользователь не сможет принимать участие в торгах, выступая от имени вашей организации.

### 5. Поиск и просмотр информации о торгах

Просмотр торгов на ЭТП СК Семья доступен только зарегистрированным пользователям, вошедшим на площадку. Информация о торгах находится в соответствующем разделе, в который можно перейти по ссылке «Торги».

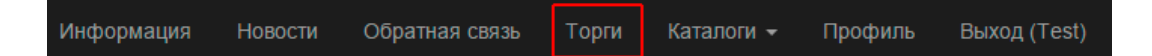

После перехода по ссылке на экране появится таблица со списком торгов и их основными параметрами. В этой таблице торги по умолчанию отсортированы от новых к старым. Нажав на название столбца, вы можете отсортировать торги по определенному параметру и в необходимом вам порядке. Например, вы можете отсортировать торги по категориям в алфавитном порядке от А до Я, просто нажав «Категория торгов». Рядом с названием столбца, по которому осуществляется сортировка, сразу появится стрелочка, показывающая, в каком порядке отсортированы торги.

| Номер     | Наименование торгов | Вид торгов | Способ проведения торгов | Статус торгов | Категория торгов Џ | Начало торгов |
|-----------|---------------------|------------|--------------------------|---------------|--------------------|---------------|
|           |                     |            |                          |               |                    |               |
| 000000072 | Изготовление и      | Закупка    | Открытый аукцион         | Идут торги    | Легкая             | 2015-03-24    |

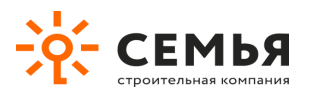

В верхней части таблицы прямо под заголовками столбцов находятся поля для поиска. Таким образом, вы можете осуществлять поиск торгов по отдельным параметрам, даже если этих параметров несколько. Поиск ведется по целой фразе, слову или части слова. Например, чтобы найти все актуальные торги на ЭТП СК Семья , достаточно в поле под заголовком «Статус торгов» указать «Идут» и нажать на клавиатуре «Enter». Далее в результатах поиска вы можете оставить только те торги, которые относятся к области закупок. Для этого введите «Закуп» в поле под заголовком «Вид торгов» и нажмите «Enter».

## Торги

Показано 1-1 из 1 результата.

| Номер     | Наименование торгов | Вид торгов | Способ проведения торгов | Статус торгов | Категория торгов Џ <sup>в</sup> | Начало  |
|-----------|---------------------|------------|--------------------------|---------------|---------------------------------|---------|
|           |                     | закуп      |                          | идут          |                                 |         |
| 000000072 | Изготовление и      | Закупка    | Открытый аукцион         | Идут торги    | Легкая                          | 2015-03 |

Выберите интересующие вас торги, нажав на их номер или наименование (первые два столбца слева).

| Главная / Торги |  |  |  |
|-----------------|--|--|--|
|                 |  |  |  |

## Торги

Показано 1-1 из 1 результата.

| Номер     | Наименование торгов                                                             | Вид торгов | Способ проведения торгов | Статус торгов | Категория торгов         | Начало торгов          | Инфо                                          |
|-----------|---------------------------------------------------------------------------------|------------|--------------------------|---------------|--------------------------|------------------------|-----------------------------------------------|
|           |                                                                                 |            |                          |               |                          |                        |                                               |
| 000000072 | Изготовление и<br>установка<br>стеклопакетов на<br>объект Модеград-2<br>литер 7 | Закупка    | Открытый аукцион         | Идут торги    | Легкая<br>промышленность | 2015-03-24<br>13:00:00 | Характ<br>ПВХ пр<br>полны<br>сертис<br>протон |

Перейдя в карточку торгов, вы увидите более полный набор их параметров. Описание параметров приводится в следующей таблице:

| Параметр            | Описание                                                                                                    |
|---------------------|----------------------------------------------------------------------------------------------------|
| Наименование торгов | Это поле служит для того, чтобы данные торги можно было отличить от других.                                                                                                    |
| Вид торгов          | Организатор определяет, относятся его торги к закупке либо к продаже.                                                                                                    |
| Статус торгов       | <ul> <li>Показывает, на каком этапе сейчас находятся торги. Возможны следующие варианты:</li> <li>Объявлен – торги еще не начались, но уже известно точное время их проведения.</li> </ul> |

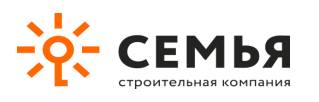

| Параметр               | Описание                                                              |
|------------------------|-----------------------------------------------------------------------|
|                        | • Идут торги – торги уже начались, но еще не завершились. Самое время |
|                        | делать ставки.                                                        |
|                        | • Определение победителя – истекло время проведения торгов, включая   |
|                        | все продления за счет ставок; организатор может приступить к          |
|                        | определению победителя.                                               |
|                        | • Завершен – торги завершились, победитель определен.                 |
|                        | Описывает подход, выбранный организатором, для проведения торгов.     |
|                        | Возможны следующие варианты:                                          |
|                        | • Открытый аукцион – способ проведения торгов, при котором любые      |
| Способ                 | зарегистрированные на ЭТП пользователи заходят на площадку и в        |
|                        | ограниченные сроки делают ставки (подают ценовые предложения).        |
|                        | • Закрытый аукцион – в отличие от открытого аукциона в нем могут      |
|                        | участвовать только те пользователи, из числа зарегистрированных на    |
|                        | ЭТП, которые были приглашены организатором.                           |
| 1/2-2-2-2-4            | Этот параметр необходим для того, чтобы все торги были сгруппированы  |
| категория              | по категориям, что облегчает их поиск.                                |
| Начало торгов          | Показывает, когда торги стартуют и можно начинать делать ставки.      |
| Плановое окончание     | Показывает, когда планируется прекратить торги, если они не будут     |
| торгов                 | продлены ставками участников.                                         |
|                        | Показывает планируемую продолжительность торгов, если они не будут    |
| Длительность (в часах) | продлены ставками участников. Этот параметр представляет собой        |
|                        | разницу между плановым окончанием торгов и их началом.                |
| Время продления (в     | Показывает, на сколько минут будут продлены торги с момента           |
| минутах)               | последней принятой ставки любого участника аукциона.                  |
| Минимальный шаг        | Показывает, на какую минимальную сумму с точностью до копейки или     |
| ставки                 | цента, вы сможете улучшить (изменить) последнюю ставку. Значение      |
|                        | этого параметра применяется ко всем по позициям определенных торгов.  |
| Разрешить равные       | Показывает, можно ли вам будет подавать ценовые предложения           |
| ставки                 | аналогичные по размеру ставкам других участников.                     |

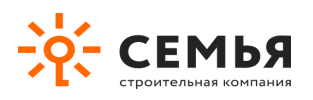

| Параметр                                                                                                    | Описание                                                                                                    |
|----------------------------------------------------------------------------------------------------|----------------------------------------------------------------------------------------------------|
| Разрешить ставки выше<br>начальной цены ( <i>если</i><br><i>вид торгов – «Закупка»</i> )<br>Разрешить ставки ниже<br>начальной цены ( <i>если</i><br><i>вид торгов – «Продажа»</i> ) | Показывает, будет ли у вас возможность делать ставки хуже, чем начальная цена, установленная организатором торгов.                                                                                    |
| Разрешить ставки выше<br>лучшей цены ( <i>если вид</i><br><i>торгов – «Закупка»</i> )<br>Разрешить ставки ниже<br>лучшей цены ( <i>если вид</i><br><i>торгов – «Продажа»</i> )       | Показывает, будет ли у вас возможность делать ставки хуже, чем последняя ставка другого участника.                                                                                                    |
| Разрешить ставки до<br>начала аукциона                                                                                                    | Показывает, сможете ли вы, как и любой другой участник, сделать ставку до момента старта торгов.                                                                                                    |
| Информация                                                                                                    | В этом поле содержатся дополнительные сведения о торгах.                                                                                                    |
| Файлы                                                                                                    | Обычно организатор прикрепляет в виде файлов внешний вид объекта<br>торгов, его технические характеристики, различные справочники,<br>условия поставки, шаблон контракта и т.д. Вы можете их скачать. |

В определенных торгах может быть, как одна, так и несколько позиций. Вы можете ознакомиться с ними, находясь в той же карточке торгов. Все позиции, по которым проводятся данные торги, перечисляются в отдельной таблице, расположенной под параметрами самих торгов и списком прикрепленных файлов. По каждой позиции организатором торгов приводятся следующие параметры:

- Наименование
- Количество
- Единица измерения
- Начальная цена
- Информация

Вы можете сортировать позиции по параметрам по аналогии с таблицей торгов.

Обратите внимание, в ходе создания торгов организатор может пригласить вашу компанию для участия в них. В результате на вашу электронную почту, как и на почту всех пользователей организации, зарегистрированных на площадке, придет соответствующее уведомление. Его пример проиллюстрирован ниже.

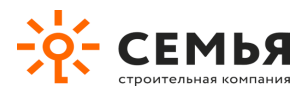

| Электронная торговая площадка                                                       | - Приглашение для |
|-------------------------------------------------------------------------------------|-------------------|
| участия в аукционе                                                                  |                   |
| Э Лектронная торговая площадка                                                      |                   |
| Получатель: 🚺 я                                                                     |                   |
|                                                                                     |                   |
| Вы приглашены для участия в аукционе на нашей площадке.                             |                   |
| Номер аукциона: 0000000126                                                          |                   |
| Наименование аукциона: Закупка цемента марки М500, ГОСТ 30515-97, для заливки фунда | мента             |
| Дата начала: 2015-04-15 10:50:00                                                    |                   |

## 6. Участие в торгах

Чтобы принять участие в торгах, нажмите кнопку «Участвовать в торгах», которая расположена вверху под номером торгов.

## Торги №0000000121

| Участвовать в торгах |                      |
|----------------------|----------------------|
| Наименование торгов  | Закупка цемента марн |
| Вид торгов           | Закупка              |
| Статус торгов        | Идут торги           |
| Способ               | Открытый аукцион     |

На экране появится информация об основных параметрах торгов; времени, оставшемся до их окончания; о ходе торгов в разрезе позиций; о списке участников торгов.

Информация сгруппирована следующим образом (четыре группы обозначены красными рамками на рисунке ниже):

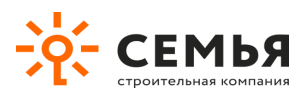

Главная / Торги

| Торги №000000121    |                                                                   |                     |                            |  |  |  |
|---------------------|-------------------------------------------------------------------|---------------------|----------------------------|--|--|--|
| Наименование торгов | Закупка цемента марки М500, ГОСТ 30515-97, для заливки фундамента | Вид торгов          | Закупка                    |  |  |  |
| Способ              | Открытый аукцион                                                  | Категория           | Вторая категория<br>торгов |  |  |  |
| Начало торгов       | 2015-04-07 15:50:00                                               | Окончание<br>торгов | 2015-04-07<br>17:20:00     |  |  |  |

#### До окончания торгов осталось:

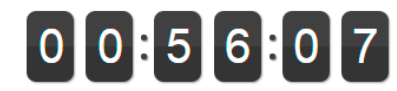

| П           | Позиции торгов                                                                            |        |               |      |             |             |             |            |                |
|-------------|-------------------------------------------------------------------------------------------|--------|---------------|------|-------------|-------------|-------------|------------|----------------|
| #           | Наименование                                                                              | Кол-во | Ед. изм.      | Цена | Ваша ставка | Лучшая цена | Предложил   | Примечание |                |
| 1           | Поставка цемента М500                                                                     | 500    | Мешок (50 кг) | 226  | Отсутствует | 226         | Организатор |            | Сделать ставку |
| 2           | Поставка цемента М800                                                                     | 15     | Мешок (50 кг) | 741  | Отсутствует | 741         | Организатор |            | Сделать ставку |
| У<br>0<br>0 | Участники торгов ООО "Универсальные строительные торговые технологии" ООО "УнистройТрейд" |        |               |      |             |             |             |            |                |
| И           | ИП Арутюнян Георгий Саркисович - Ваша организация                                         |        |               |      |             |             |             |            |                |

В автоматическом режиме обновление информации происходит не реже, чем один раз в тридцать секунд. Информацию можно обновить в любое время вручную. Для этого нажмите клавишу «F5» на клавиатуре, или кнопку «Обновить» в браузере.

Описание групп и некоторых параметров, которые видны при наблюдении за ходом торгов приводится в следующей таблице:

| Группа              | Параметр                                                                     | Описание                                                                                                    |
|---------------------|------------------------------------------------------------------------------|----------------------------------------------------------------------------------------------------|
| Параметры<br>торгов | Наименование<br>торгов<br>Способ<br>Начало торгов<br>Вид торгов<br>Категория | Параметры торгов, заданные организатором в процессе их создания                                                             |
|                     | Окончание<br>торгов                                                          | Показывает время завершения торгов, по истечении которого участники не смогут делать ставки. Оно рассчитывается с учетом их |

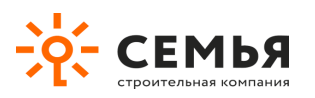

| Группа                                | Параметр     | Описание                                                                                                    |                                                                                        |
|---------------------------------------|--------------|----------------------------------------------------------------------------------------------------|----------------------------------------------------------------------------------------|
|                                       |              | продолжительности, запланированной организатор<br>продления за счет последней ставки одного из уч<br>того, как участник делает ставку, к времени он<br>автоматически прибавляется время продления тор<br>организатором.                                | оом, и времени<br>астников. После<br>кончания торгов<br>гов, заданное их               |
| До<br>окончания<br>торгов<br>осталось | Счетчик      | Показывает с точностью до секунды, через сколько т<br>с учетом их продолжительности, запланированной с<br>времени продления за счет последней ставки одног<br>Отсчет автоматически стартует во время начала тор                                        | орги завершатся<br>организатором, и<br>о из участников.<br>гов.                        |
|                                       | Наименование |                                                                                                    |                                                                                        |
|                                       | Кол-во       | Параметры позиций торгов, заданные организаторо                                                                                                    | м в процессе их                                                                        |
|                                       | Ед. изм.     | создания                                                                                                    |                                                                                        |
|                                       | Цена         |                                                                                                    |                                                                                        |
|                                       |              | Показывает размер вашей последней ста<br>организатором. Здесь же ваша последняя ставка<br>постоянно сравнивается со ставками остальных<br>результатам сравнения значение в поле «Ваша став<br>красную, желтую или зеленую заливку. Возмох<br>варианты: | вки, принятой<br>автоматически и<br>участников. По<br>ка» приобретает<br>кны следующие |
| Позиции                               | ли           | Вариант                                                                                                    | Пример                                                                                 |
| Торгов                                | Ваша ставка  | Ваша ставка лучше, чем ставка другого участника                                                                                                    | 37                                                                                     |
|                                       |              | Ваша ставка аналогична ставке другого участника<br>(при условии, что равные ставки разрешены<br>организатором)                                                                                                    | 72                                                                                     |
|                                       |              | Ваша ставка хуже, чем ставка другого участника                                                                                                    | 216                                                                                    |
|                                       |              | Вы еще не сделали ставку                                                                                                    | Отсутствует                                                                            |
|                                       | Лучшая цена  | Показывает на текущий момент времени лучшую ста одним из участников в ходе торгов. Это может быть                                                                                                    | вку, сделанную<br>и ваша ставка.                                                       |

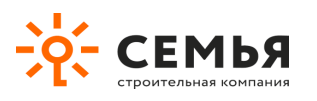

| Группа              | Параметр             | Описание                                                                                                    |
|---------------------|----------------------|----------------------------------------------------------------------------------------------------|
|                     | Предложил            | Показывает на текущий момент времени название организации (ИП),<br>представитель которой, сделал лучшую ставку в ходе торгов. Это<br>может быть и ваша организация.<br>Обратите внимание, если при создании торгов организатор запретил<br>видеть наименования участников, они будут здесь представлены, как<br>«Участник 1», «Участник 2» и т.д.                               |
|                     | Ваше<br>примечание   | Показывает примечание, которое вы создали, сделав последнюю<br>ставку на текущий момент.<br>Его видите только вы и организатор, а не другие участники торгов.                                                                                                    |
| Участники<br>торгов | Список<br>участников | Показывает все организации (ИП), участвующие в данных торгах, в<br>т.ч. и вашу.<br>Обратите внимание, если при создании торгов организатор запретил<br>видеть наименования участников, они будут здесь представлены, как<br>«Участник 1», «Участник 2» и т.д.<br>Таким образом вы будете знать количество участников торгов, но не<br>будете знать, кто именно в них участвует. |

Предполагается, что участники имеют возможность делать ставки по каждой позиции торгов. Чтобы сделать ставку нажмите на кнопку «Сделать ставку». Такая кнопка расположена напротив каждой позиции торгов.

#### Позиции торгов

| # | Наименование          | Кол-во | Ед. изм.      | Цена | Ваша ставка | Лучшая цена | Предложил   | Примечание |                |
|---|-----------------------|--------|---------------|------|-------------|-------------|-------------|------------|----------------|
| 1 | Поставка цемента М500 | 500    | Мешок (50 кг) | 226  | Отсутствует | 226         | Организатор |            | Сделать ставку |
| 2 | Поставка цемента М800 | 15     | Мешок (50 кг) | 741  | Отсутствует | 741         | Организатор |            | Сделать ставку |

В появившемся окне отображается два поля. Верхнее поле предназначено для указания вами размера ставки. Обратите внимание, чуть выше него указана рекомендуемая ставка, автоматически рассчитываемая системой с учетом минимального шага ставки, заданного организатором торгов и лучшей ценой, предложенной одним из участников на текущий момент.

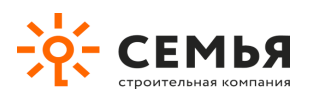

|                                    | Ваша ставка<br>Рекомендуемая ставка: 215.5                                                        |    |
|------------------------------------|---------------------------------------------------------------------------------------------------|----|
| акупка це<br>Лодеград<br>ткрытый - | Р 0.00<br>Чтобы сделать ставку введитее в поле и<br>нажмите кнопку "Сделать ставку"<br>Примечание | 'n |
| 015-04-07<br>ЛОСЕ                  |                                                                                                   |    |
|                                    | Сделать ставку Отмена                                                                             |    |

Сделайте примечание (при необходимости) и нажмите кнопку «Сделать ставку».

|                           | Информация Новости Обратная                                               | СВЯЗЕ |
|---------------------------|---------------------------------------------------------------------------|-------|
|                           | Ваша ставка                                                               |       |
|                           | Рекомендуемая ставка: 26.5                                                |       |
|                           | ₽ 26.50                                                                   |       |
| 1500, ГОСТ<br>К "Модегра, | Чтобы сделать ставку введитее в поле и<br>нажмите кнопку "Сделать ставку" | 38    |
|                           | Примечание                                                                | Bı    |
|                           |                                                                           | 20    |
| алось                     |                                                                           |       |
|                           | Сделать ставку Отмена                                                     |       |
| Цена                      | Ваша ставка Лучшая цена Предложи                                          | л     |

Примечание, сделанное вами, увидите только вы и организатор торгов.

Размер ставки, сделанной вами, будет виден организатору, вам и остальным участникам, если она лучшая среди всех ставок, если нет – то только вам и организатору торгов.

На электронной торговой площадке действует автоматическая проверка сделанных ставок на их соответствие правилам, заданным организатором торгов. В случае если ставка не соответствует правилам, она не принимается и на экране возвращается сообщения о причинах ее отклонения, например:

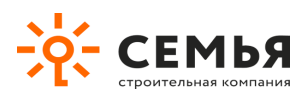

#### До окончания торгов осталось:

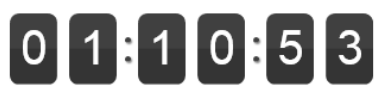

| C              | Ставка не принята. Причина: Ставки выше начальной цены запрещены! Ставки выше лучшей цены запрещены! Ставки меньше минимального шага ставки запрещены! |        |                  |      |             |             |                     |            |                |
|----------------|----------------------------------------------------------------------------------------------------|--------|------------------|------|-------------|-------------|---------------------|------------|----------------|
| Позиции торгов |                                                                                                    |        |                  |      |             |             |                     |            |                |
| #              | Наименование                                                                                                    | Кол-во | Ед. изм.         | Цена | Ваша ставка | Лучшая цена | Предложил           | Примечание |                |
| 1              | Поставка цемента<br>M500                                                                                                    | 500    | Мешок (50<br>кг) | 226  | 177.26      | 154         | ООО "УниСтройТрейд" |            | Сделать ставку |

## 7. Обратная связь

В случае возникновения вопросов и предложений воспользуйтесь сервисом «Обратная связь».

| Информация | Новости | Обратная связь | Регистрация | Вход |
|------------|---------|----------------|-------------|------|
|            |         | · ·            |             |      |

После перехода по ссылке «Обратная связь» на экране откроется специальная форма. Заполните все представленные в форме поля, введите код подтверждения и нажмите кнопку «Отправить».

| Ce                                                                                                    | зязь                                          |         |   |  |  |  |  |
|----------------------------------------------------------------------------------------------------|-----------------------------------------------|---------|---|--|--|--|--|
| Напиь                                                                                                    | шите нам.                                     |         |   |  |  |  |  |
| Имя                                                                                                    |                                               |         |   |  |  |  |  |
| 1                                                                                                    | Test                                          |         | ✓ |  |  |  |  |
| Элект                                                                                                    | ронная почта                                  |         |   |  |  |  |  |
| @                                                                                                    | test@europeya.ru 🗸                            |         |   |  |  |  |  |
| Тема                                                                                                    |                                               |         |   |  |  |  |  |
| пре,                                                                                                    | предложение по добавлению функционала ЭЦП 🗸 🗸 |         |   |  |  |  |  |
| Сооб                                                                                                    | щение                                         |         |   |  |  |  |  |
| Пожалуйста, добавьте возможность использования<br>электронной цифровой подписи для подтверждения<br>действий участников торгов на вашей ЭТП. |                                               |         |   |  |  |  |  |
| Кодп                                                                                                    | одтверждения                                  |         | 7 |  |  |  |  |
| Sir                                                                                                    | 0000                                          | sinooue | ✓ |  |  |  |  |
| От                                                                                                    | равить                                        |         |   |  |  |  |  |